## HOW TO APPLY FOR RENEWAL OF YOUR LANDLORD REGISTRATION ONLINE

If your registration is due for renewal the note "You must confirm your details before renewing" should be displayed in red on your registration

## If you do not renew before your expiry date an additional late application fee of £110 is applied automatically.

- 1. Go to www.landlordregistrationscotland.gov.uk and log into your registration
  - ✓ You should have been provided with a username and password when you first applied for registration.
  - ✓ If you know your username and have a current email address in the system you can reset your password online
  - If you cannot remember your username or do not have a current email address registered, please contact <u>Private Landlord Registration</u>
  - DO NOT create a new user account, please ensure you log onto your current registration
- 2. Confirm you personal details are correct by clicking Confirm my details

| Landlord Registration                                                                                    | My Details Lo                                 |                                                                                                    | đ (          | Jun                                                                                                    |
|----------------------------------------------------------------------------------------------------|-----------------------------------------------|----------------------------------------------------------------------------------------------------|--------------|----------------------------------------------------------------------------------------------------|
| Registrations                                                                                            | Thy Details Lo                                | gout                                                                                                    |              | A   A   A   Accessibility   He                                                                                                    |
| Your Details                                                                                             |                                               |                                                                                                    |              | 1                                                                                                    |
| Title: Miss                                                                                              |                                               |                                                                                                    |              |                                                                                                    |
| Firstname: Test                                                                                          |                                               |                                                                                                    |              |                                                                                                    |
| Other Name(s):                                                                                           |                                               |                                                                                                    |              |                                                                                                    |
| Surname: User                                                                                            | Help (*)                                      |                                                                                                    |              |                                                                                                    |
| Date Of Birth: 23-06                                                                                     | The Registrations page                        |                                                                                                    |              |                                                                                                    |
| Registrations due for rene<br>Show all :<br>Before renewing, you should<br>correct, for example, if they | wal<br>I confirm that the<br>are HMOs or join | details of your proting the second second seco | operties are | existing registrations,<br>add new properties ar<br>pay for any outstandir<br>applications.<br>If you have a large<br>number of registration<br>you can also search<br>within your portfolio.<br>you have difficulty |
| Pay Registration<br>Reference                                                                            | Landlord Name                                 | Local Authority                                                                                                    | Status       | printing this page plea<br>click on the icon below<br>for a print-friendly<br>version.                                                                                                    |
| ✓ 182759/260/11400<br>Expires: 12-Mar-2009                                                               | Test User                                     | Glasgow City                                                                                                    | Approved     | Click on "Submit" to se<br>your application or<br>amendments to the loc<br>authority. This will also                                                                                                    |
| Add a property or loc                                                                                    | al authority 🗜                                | View Purchases 🕻                                                                                                    | Submit :     | show what payment (i<br>any) is required and<br>provide payment<br>options.                                                                                                    |

\* Most pages include a help section which will provide extra information and guidance

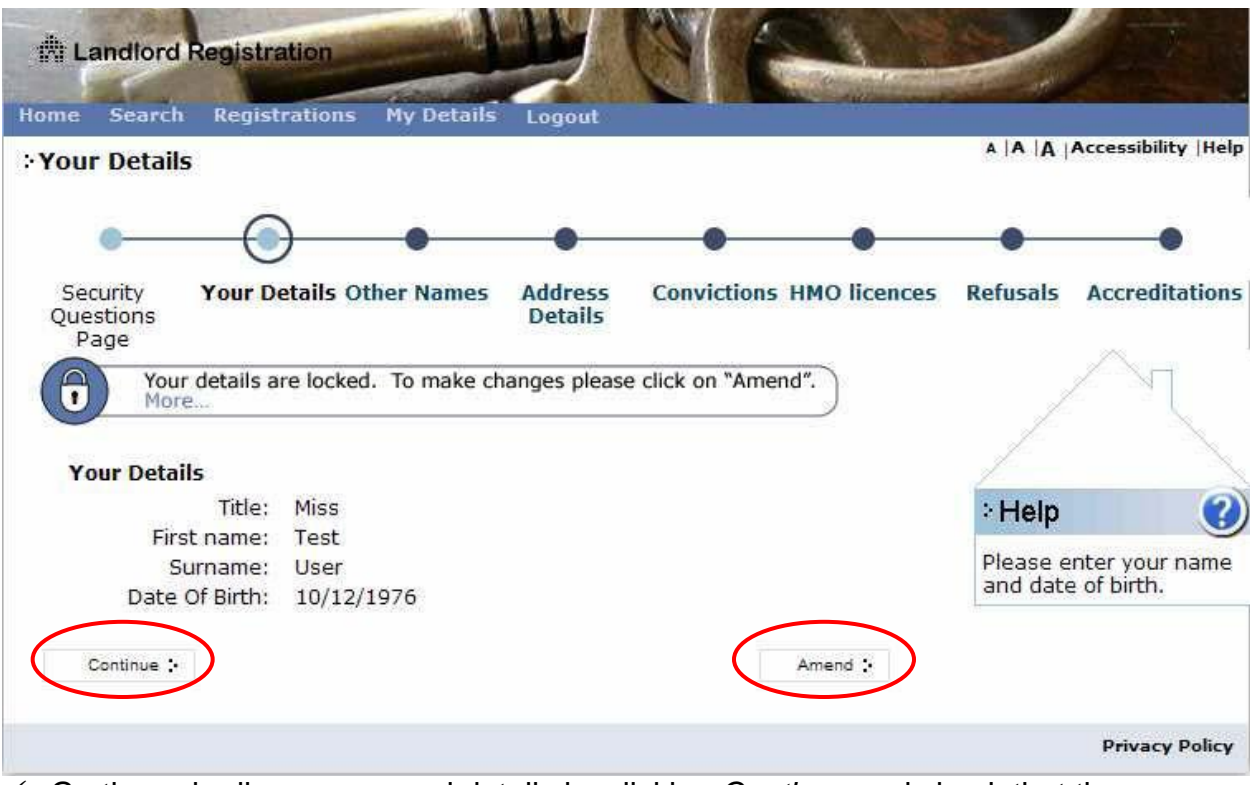

- ✓ Go through all your personal details by clicking *Continue* and check that they are correct
- ✓ If you need to make any changes, press Amend and then unlock your details and update as required
- 3. Continue through each screen making any other changes as required until you return to the home page. The *Confirm your details* message should no longer be visible

- 4. Check all your let properties are included. Click onto each of your registered properties and check that their details are correct, amend if necessary
  ✓ Remember that Agents and Joint Owners should always be listed
  ✓ If you need to make any changes, click *Amend* and then unlock your details

  - and update as required

| Home Search Registrations My Details Logout                                                                                                    | T                                                                   |  |  |  |
|----------------------------------------------------------------------------------------------------|---------------------------------------------------------------------|--|--|--|
| Property Address                                                                                                    | А  А  Д  Accessibility  Helj                                        |  |  |  |
|                                                                                                    |                                                                     |  |  |  |
| Property Agent Joint Contact<br>Address Ownership Address                                                                                                    |                                                                     |  |  |  |
| Your details are locked. To make changes please click on "Amend".<br>More                                                                                                |                                                                     |  |  |  |
| Enter the house name / number and the postcode, or the house name /                                                                                                    |                                                                     |  |  |  |
| If the property you are looking for cannot be found then please contact your local authority. Click <b>here</b> for their contact details.                               | Enter the address of the property you wish to                       |  |  |  |
| City of Edinburgh Council, Chesser House<br>500 Gorgie Road                                                                                                    | register, and show if it is<br>an HMO or an accredited<br>property. |  |  |  |
| EDINBURGH                                                                                                    | More                                                                |  |  |  |
| En1131)                                                                                                    | Addresses                                                           |  |  |  |
| Repairing Standard Enforcement Orders:<br>No enforcement orders for this property<br>• This is not an HMO property<br>• This is not an Accredited property<br>Continue : |                                                                     |  |  |  |

5. Continue through each screen making any other changes as required until you have checked all your let properties and returned to the home page

6. To submit your application, tick the Pay box and then press Submit

| Landlord Registration                       | The T                                                                       |
|---------------------------------------------|-----------------------------------------------------------------------------|
| Home Search Registrations My Details Logout |                                                                             |
| : Registrations                             | A   A   A   A Ccessibility   Hel                                            |
|                                             |                                                                             |
| Your Details                                |                                                                             |
| Title: Miss                                 |                                                                             |
| Firstname: Test                             |                                                                             |
| Other Name(s):                              | :Heln 🔗                                                                     |
| Date Of Birth: 10-12-1976                   |                                                                             |
| Confirm my details :                        | The Registrations page<br>allows you to view your<br>evicting registrations |
|                                             | add new properties and                                                      |
| Registrations due for renewal               | pay for any outstanding                                                     |
| Show'all :                                  | applications.                                                               |
|                                             | If you have a large                                                         |
|                                             | you can also search                                                         |
| Registration                                | within your portfolio. If                                                   |
| Reference Colline Colline                   | you have difficulty                                                         |
|                                             | click on the icon below                                                     |
| 6 192750/260/11400 Test User Clasgow City   | (Approved) for a print-friendly                                             |
| 1027337200711400 Test User Glasgow City     | DEL X                                                                       |
|                                             | Click on "Submit" to sen                                                    |
|                                             | amendments to the loca                                                      |
| Add a property or local authority :         | authority. This will also                                                   |
|                                             | snow what payment (if<br>any) is required and                               |
| View Purcha                                 | ases : Submit : provide payment                                             |
|                                             | options.                                                                    |
|                                             | submit all outstanding                                                      |

- 7. Press Submit again, tick the declaration and press *Continue* to pay any registration fees due
  - ✓ Make payment online using debit or credit card
  - Fees are £55 to renew plus £11 per property. The Late Application Fee is £110. 10% online discount (excluding Late Application Fee) with further discounts for landlords registered in other local authorities and renewing online and charities
  - ✓ Joint owners are not liable to pay a registration fee (but are liable for the Late Application Fee)
  - You should also receive an e-mail confirmation from Worldpay that payment has been received, please retain this for your records
- 8. Return to main screen

You have now completed the renewals process. Your renewal will be checked by a member of the landlord registration team. When your renewal has been approved you will receive a letter advising you of this. This will be sent after the expiry date and will confirm the date that your next renewal is due.